# Registro AEE

Come trovare l'attestato di iscrizione al Registro AEE con il relativo numero da indicare nei documenti contabili Accedere al sito www.impresa.gov.it e selezionare "Servizi integrati di impresa.gov"

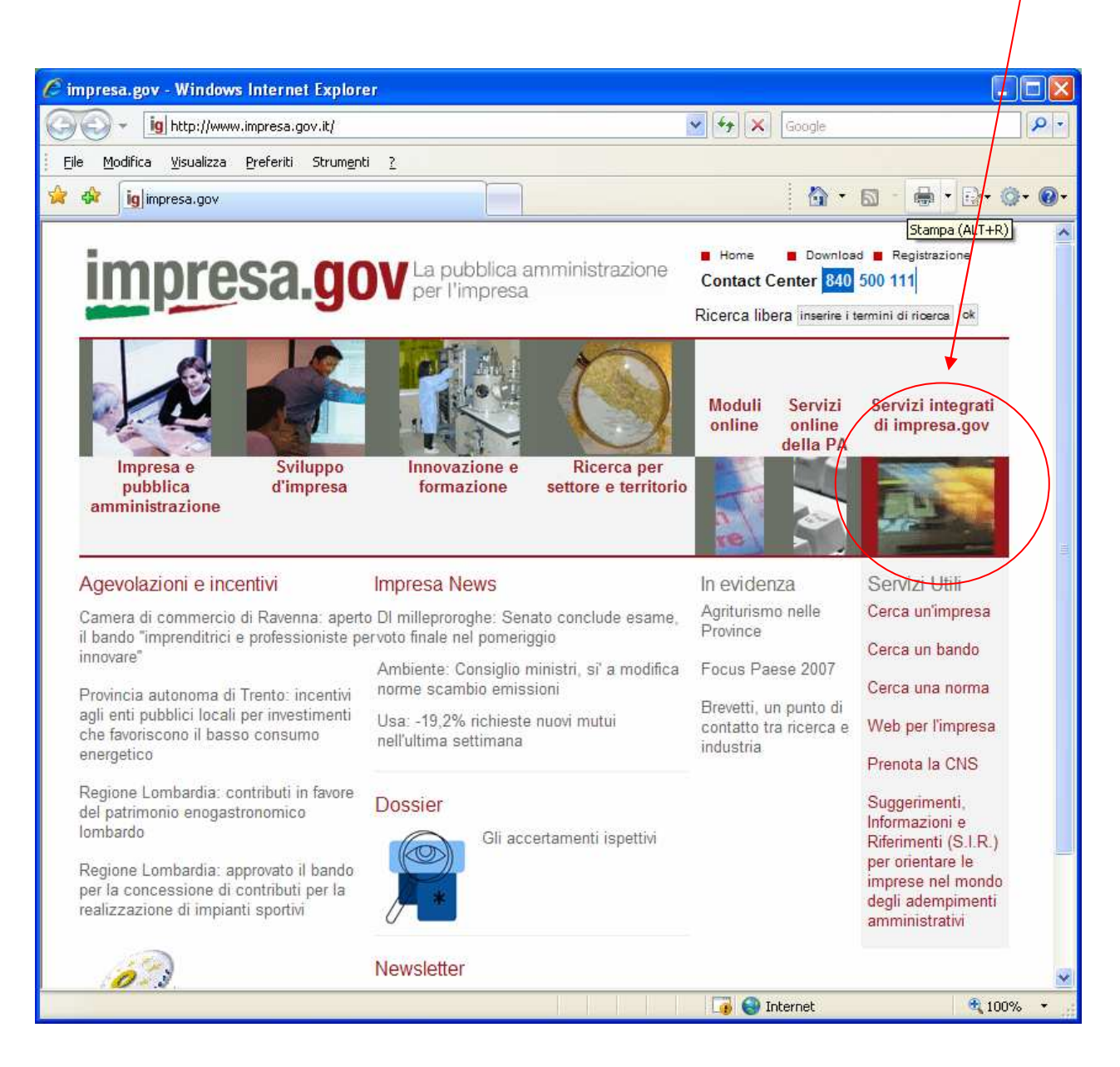

Accedere a "La mia scrivania" utilizzando la stessa smart card usata per effettuare l'iscrizione

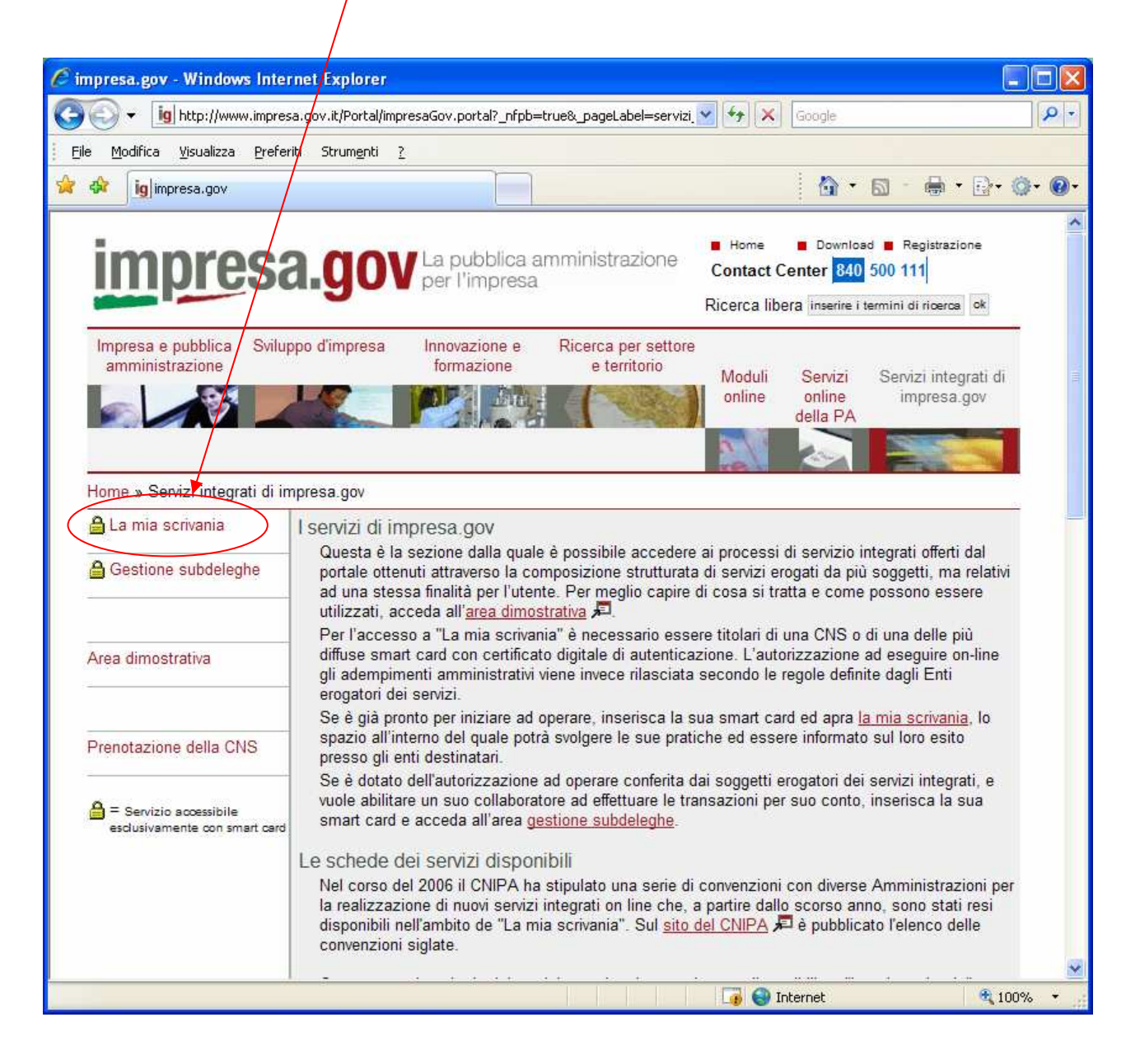

#### Accedere alla sezione "Pratiche in corso"

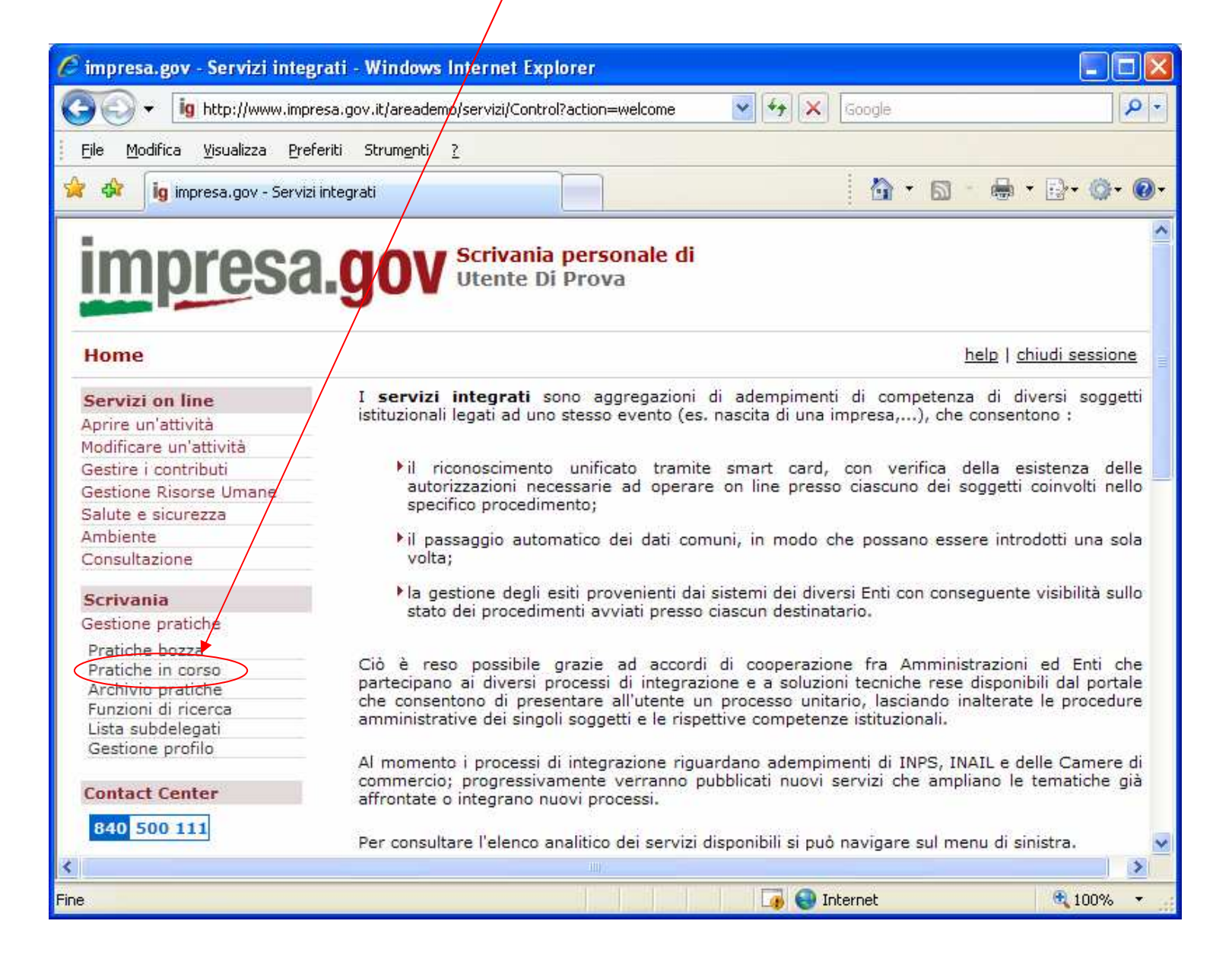

Accedere ai dettagli della pratica inviata premendo sul nome della pratica stessa

#### ATTENZIONE: **NON PREMERE** IL PULSANTE DI ARCHIVIAZIONE PRIMA DELLA CONCLUSIONE DELL'ITER DELLA PRATICA

| 🧭 impresa.gov - Servizi integrat   | i - Windows Internet       | Explorer               |              |                |                           |                      | ×          |
|------------------------------------|----------------------------|------------------------|--------------|----------------|---------------------------|----------------------|------------|
| G - ig http://www.impresa          | .gov.it/areademo/servizi/C | ontrol?content=pratich | 🗙 incors 💌 😽 | X Google       |                           | P                    | •          |
| File Modifica Visualizza Preferit  | i Strumenti ?              |                        |              |                |                           |                      |            |
|                                    | r brangna <u>r</u>         |                        |              | -              |                           |                      | _          |
| 🙀 🍄 🛛 🙀 impresa.gov - Servizi inte | egrati                     |                        |              |                | • 🗟 • 👼 •                 | · 📴 • 🔘 • 🌘          | <b>)</b> - |
| imnresa                            |                            | nia personale          | di           |                |                           |                      | ^          |
| inprosa.                           | guv otento                 | e DI Prova             |              |                |                           |                      |            |
| Pratiche in corso                  |                            |                        | 1            | Forna alla scr | <u>ivania   help   ch</u> | <u>iudi sessione</u> |            |
| Servizi on line                    | Gestione pratic            | ne in corso            |              |                |                           |                      |            |
| Aprire un'attività                 |                            |                        |              |                |                           |                      | -          |
| Modificare un'attività             | Name Pratica               | Tine Protico           |              | Data           | Stato                     | Operationi           |            |
| Gestire i contributi               | nome Pratica               | <u>TIPO Pratica</u>    | KII.POrtale  | Data           | Trasmissione              | operazioni           |            |
| Gestione Risorse Umane             | AEETEL -                   |                        |              |                | 161 111                   |                      |            |
| Salute e sicurezza                 | Iscrizione                 | Iscrizione             | 92/2008      | 26/02/2008     | Tracmacca                 | ( 📷 )                |            |
| Ambiente                           | Produttore per             | Produttore AEE         | 52/2000      | 20/02/2000     | masmassa                  |                      |            |
| Consultazione                      | "ABC Trasporti"            |                        |              |                |                           |                      |            |
| Scrivania                          |                            |                        |              |                |                           |                      |            |
| Gestione pratiche                  |                            |                        |              |                |                           |                      |            |
| Pratiche bozza                     |                            |                        |              | 1              |                           |                      |            |
| Pratiche in corso                  |                            |                        |              |                |                           |                      |            |
| Archivio pratiche                  |                            |                        |              |                |                           |                      |            |
| Funzioni di ricerca                |                            |                        |              |                |                           |                      |            |
| Lista subdelegati                  |                            |                        |              |                |                           |                      |            |
| Gestione profilo                   |                            |                        |              |                |                           |                      |            |
| Contact Center                     |                            |                        |              |                |                           |                      |            |
| 840 500 111                        |                            |                        |              |                |                           |                      | ~          |
| <                                  |                            | 30002                  |              |                |                           | >                    |            |
| Fine                               |                            |                        |              | 😌 Internet     |                           | 🔍 100% 🔹             |            |

## Selezionare la linguetta CCIAA/Ambiente

| 🧭 impresa.gov - Servizi integ                 | rati - Windows Internet Explore           | er 📃 🗌                                             |  |  |  |  |  |  |
|-----------------------------------------------|-------------------------------------------|----------------------------------------------------|--|--|--|--|--|--|
| Goo ← ig http://www.impr                      | esa.gov.it/areademo/servizi/Control?co    | ontent=pratiche_incorso8 🕶 😽 🔽 Google              |  |  |  |  |  |  |
| Eile <u>M</u> odifica <u>V</u> isualizza Pref | ieriti Strum <u>e</u> nti <u>?</u>        |                                                    |  |  |  |  |  |  |
| 😭 🍄 🚺 ig impresa.gov - Servizi                | i integrati                               |                                                    |  |  |  |  |  |  |
| empresa<br>Pratiche in corso                  | <b>I.GOV</b> Scrivania pe<br>Utente Di Pr | ersonale di<br>rova                                |  |  |  |  |  |  |
| Platicite in corso                            |                                           |                                                    |  |  |  |  |  |  |
| Servizi on line                               | Gestione pratiche in cors                 | Gestione pratiche in corso> Pratica corrente       |  |  |  |  |  |  |
| Aprire un'attività                            |                                           |                                                    |  |  |  |  |  |  |
| Modificare un'attività                        | AEETEL - Iscrizione                       | AEETEL - Iscrizione Produttore per "ABC Trasporti" |  |  |  |  |  |  |
| Gestire i contributi                          |                                           |                                                    |  |  |  |  |  |  |
| Gestione Risorse Umane                        |                                           | GENERALE (CLAA/Ambiente) 10110                     |  |  |  |  |  |  |
| Salute e sicurezza                            | Data di presentazione                     | 26/02/2008                                         |  |  |  |  |  |  |
| Ambiente                                      |                                           |                                                    |  |  |  |  |  |  |
| Consultazione                                 | Tipo di pratica                           | Iscrizione Produttore AEE                          |  |  |  |  |  |  |
| Scrivania                                     | <b>Riferimento portale</b>                | 92/2008                                            |  |  |  |  |  |  |
| Gestione pratiche                             |                                           |                                                    |  |  |  |  |  |  |
| Dastiska konna                                |                                           |                                                    |  |  |  |  |  |  |
| Pratiche in corso                             |                                           |                                                    |  |  |  |  |  |  |
| Archivio pratiche                             |                                           |                                                    |  |  |  |  |  |  |
| Funzioni di ricerca                           |                                           |                                                    |  |  |  |  |  |  |
| Lista subdelegati                             |                                           |                                                    |  |  |  |  |  |  |
| Gestione profilo                              |                                           |                                                    |  |  |  |  |  |  |
|                                               |                                           |                                                    |  |  |  |  |  |  |
| Fine                                          |                                           | 📑 😜 Internet 🔍 100% 👻                              |  |  |  |  |  |  |

Premere su "Aggiorna stato" per verificare lo stato di avanzamento corrente della pratica. Al termine dell'istruttoria lo stato risulterà "Pratica acquisita nel registro" e potrà scaricare l'attestato di iscrizione.

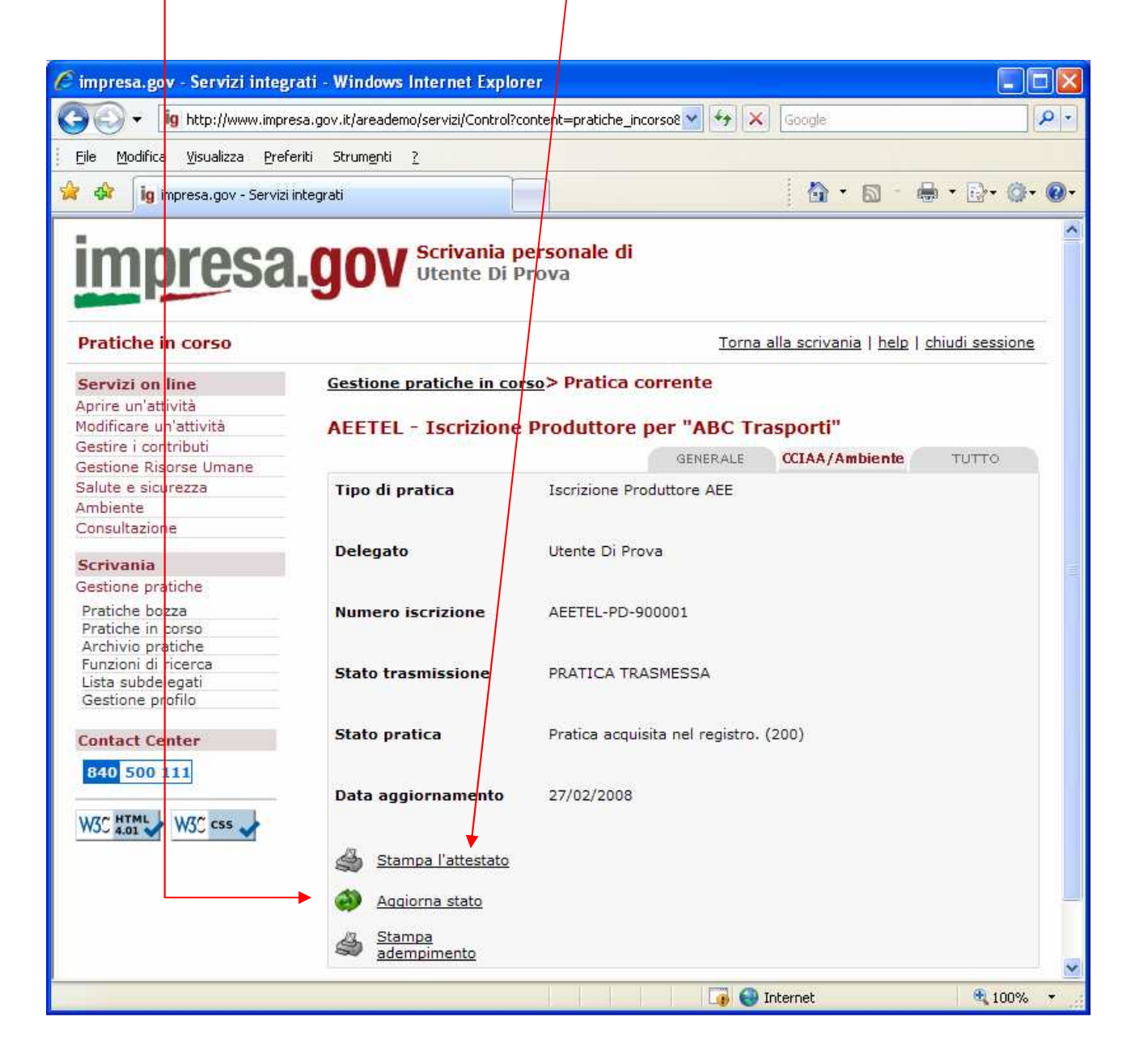

### Il numero di iscrizione da riportare nei documenti contabili è riportato nell'attestato

| C http   | o://www.imp                     | onesa.gov.it/aread                                                      | lemo/servizi/AEETEL/Attestato-AEETEL-PD-900001?command=stampa-att - Windo                                                                                                    | 🗖 🗖 🔀           |
|----------|---------------------------------|-------------------------------------------------------------------------|----------------------------------------------------------------------------------------------------|-----------------|
| O        | 🔍 – 🖉 ht                        | tp://www.impresa.gov                                                    | .it/areademo/servizi/AEETEL/Attestato-AEETEL-PD-9000 😪 😽 🔀 Google                                                                                                    | P -             |
| File     | Modifica Va                     | ia Preferiti ?                                                          |                                                                                                    |                 |
| 🚖 🎸      | 🍘 🌈 http://                     | 'www.impresa.gov.it/a                                                   | reademo/servizi/AEETEL/                                                                                                    | <b>}• @• @•</b> |
| 8        |                                 | i   1   1                                                               | 😇 🕑 79,8% - 🛃 🔛 Trova -                                                                                                    |                 |
| ()<br>(1 | 0                               | Regist                                                                  | ro A.E.E. X Heastro<br>di Apparecchietare Bearkite<br>ed Elemente be                                                                                                    |                 |
|          |                                 | Camera                                                                  | di Commercio Industria Artigianato e Agricoltura di Roma                                                                                                    |                 |
| ?        |                                 |                                                                         | Decreto Legislativo 151 del 25 luglio 2005                                                                                                    |                 |
|          | Ai sensi<br>185, risu           | dell'articolo 14 del E<br>ilta quanto segue:                            | Decreto Legislativo 151 del 25 luglio 2005 e di quanto previsto dal D.M. 25 settembre 2007 n.                                                                                                    |                 |
|          |                                 |                                                                         |                                                                                                    |                 |
|          | L'impresa                       | 1                                                                       |                                                                                                    |                 |
|          | Codice                          | e Fiscale:                                                              | 01234567890                                                                                                    |                 |
|          | Ragio                           | ne sociale:                                                             | IMPRESA DEMO                                                                                                    |                 |
|          | Con S                           | ede legale:                                                             | VIA Garibaldi 1                                                                                                    |                 |
|          |                                 |                                                                         | 00173 ROMA (RM)                                                                                                    |                 |
|          | Legale                          | rappresentante:                                                         | UTENTE DI PROVA                                                                                                    | -               |
|          | Ha effet<br>la Came<br>dei Prod | tuato l'iscrizione al R<br>ra di Commercio Inc<br>uttori di Apparecchia | Registro Nazionale dei soggetti tenuti al finanziamento dei sistemi di gestione dei RAEE press<br>dustria Artigianato e Apricoltura di Roma in data 29/11/2007 ed è iscritta al Registro Nazional<br>ature Elettriche ed Elettroniche con il numero:<br>IT07110000000001 | :0<br>e         |
|          | Per i seg                       | uenti prodotti:                                                         |                                                                                                    |                 |
| 0        | Codice                          | Tipologia                                                               | Apparecchiatura                                                                                                    |                 |
| Ø        | 1.1                             | Professionale                                                           | Grandi apparecchi di refrigerazione                                                                                                    | -               |
|          | 1.12                            | Professionale                                                           | Altri grandi elettrodomestici utilizzati per la cottura e l'ulteriore trasformazione di alimenti                                                                                                    |                 |
| 70       | Data ulti                       | ma modifica: 29/11/2                                                    | 2007                                                                                                    | ~               |
| Fatto    |                                 |                                                                         | Area sconosciuta                                                                                                    | 10              |
|          |                                 |                                                                         |                                                                                                    |                 |